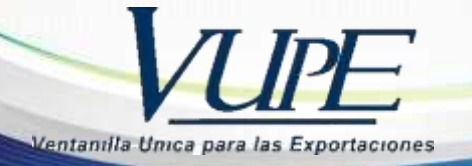

**RED-I-006** 

## INSTRUCTIVO PARA LA ELABORACION DE DUCA SIMPLIFICADA

## 1. Escoger el DEPREX aprobado y luego en el boton generar DUCA

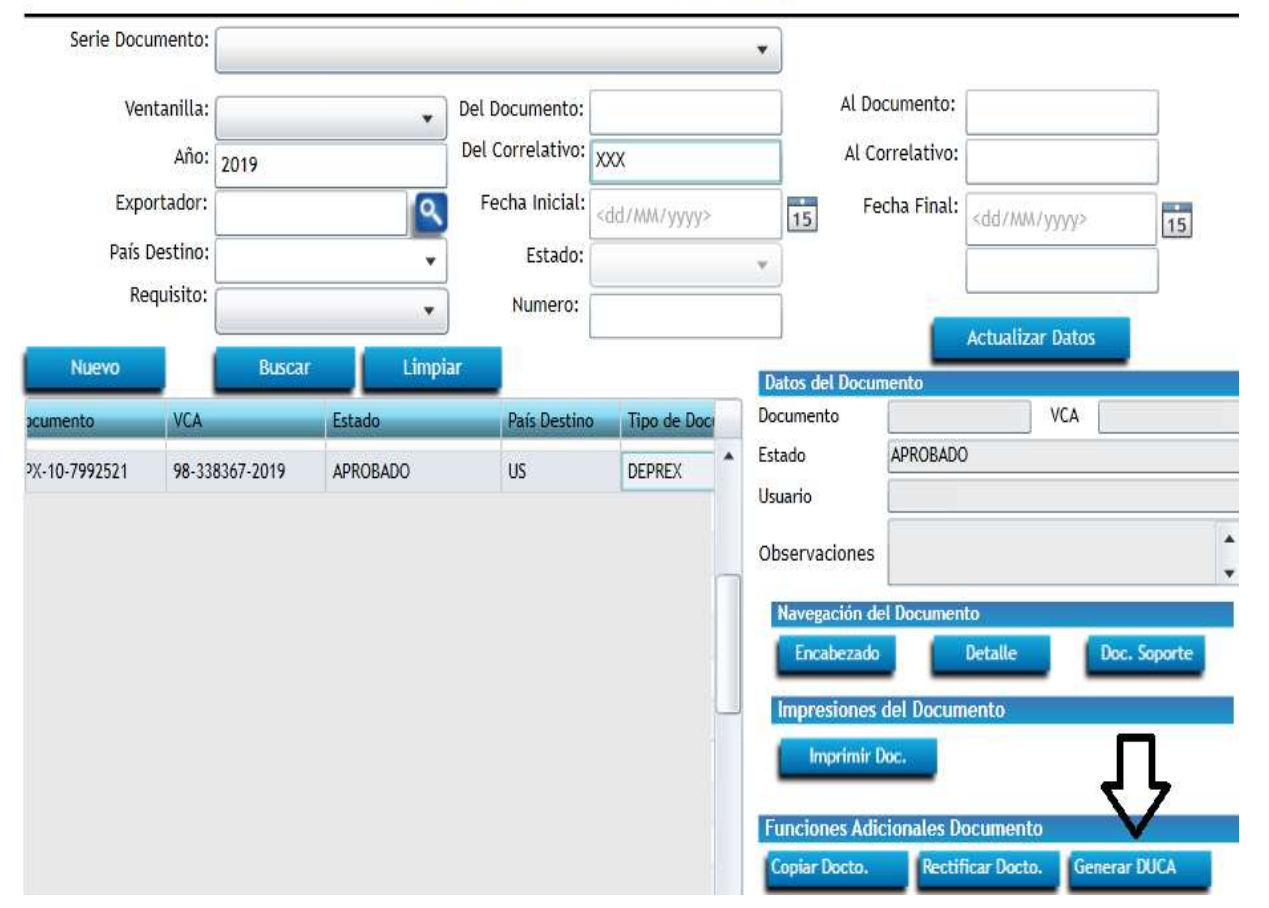

## Listado de Solicitudes

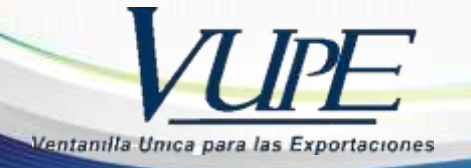

2. Seleccionar DSM-30 y luego aceptar.

|                 | GENERACION DE DOCUMENTOS DEPENDIENTES      |
|-----------------|--------------------------------------------|
| DOCUMENTO ACT   | UAL                                        |
| Serie: DPX      | Tipo: 10 Documento: 6360                   |
| Descripción: DE | IPREX                                      |
| Declaración pa  | ra el registro y control de exportaciones. |
|                 |                                            |
| DOCUMENTOS DE   | PENDIENTES                                 |
| Listado:        | Descripción:                               |
| DSM - 70        |                                            |
| DBV - 30        |                                            |
| DNR - 30        |                                            |
| 121805 = 1112   |                                            |

3. En la ventana donde indica documento se genero correctamente dar clic en aceptar.

| Frrores | Advertencias |          |
|---------|--------------|----------|
| Tipo D  | Descripcion  | Opciones |
|         |              |          |

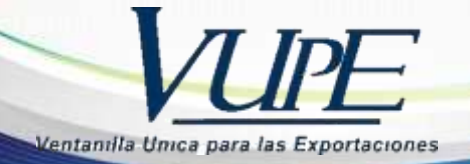

4. Seguir las instrucciones que contiene la siguiente imagen y luego dar clic en el boton de guardar y aceptar.

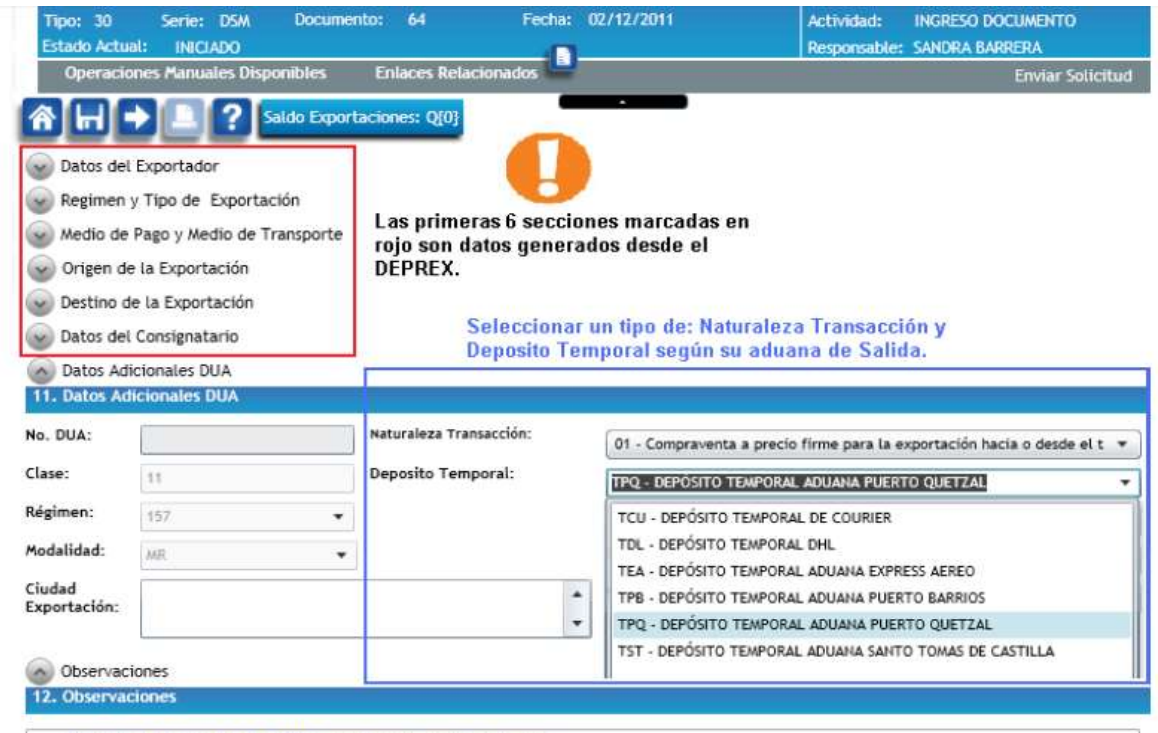

Casilla habilitada de 450 caracteres, para colocar informacion adicional de la exportacion.

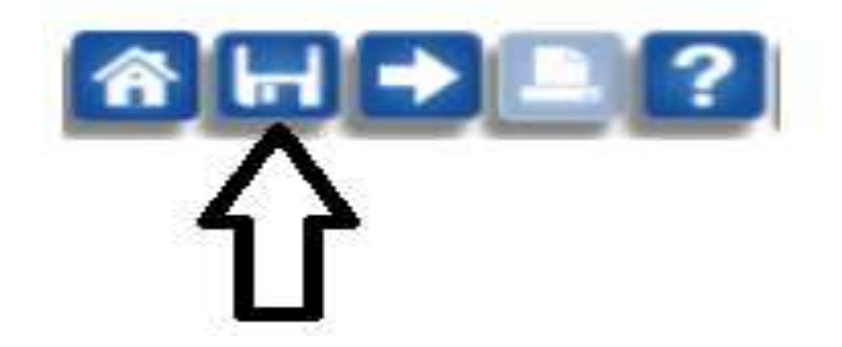

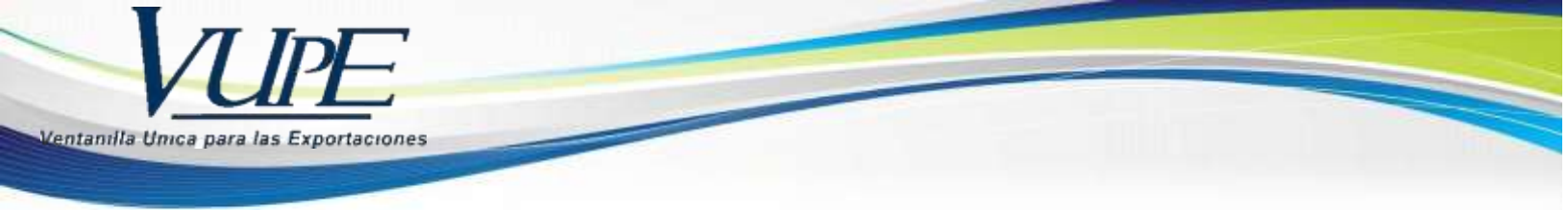

| Erro   | rec Advertenciac |          |
|--------|------------------|----------|
| Tipo - | Descripcion      | Opciones |
|        |                  |          |
|        |                  |          |

 Elegir clase de bulto (como esta empacado el producto) y región de producción (en donde se elaboró el producto). Que se encuentra en la casilla 12 Detalle de Mercadería.

| Descripción de las Mercaderías | No. de Bultos | Clase Bulto | Cantidad | Region Proc       | duccion |
|--------------------------------|---------------|-------------|----------|-------------------|---------|
|                                |               | $\int$      |          | $\left\{ \right.$ | ]       |

6. Elegir el tipo de contenedor (si fuera Express Aéreo carga suelta, Marítimo: medidas de contenedor) y entidad.

| 13. | Ingreso de Contenedores |                      |         |                    |
|-----|-------------------------|----------------------|---------|--------------------|
|     | Tipo de Contenedor      | Número de Contenedor | Entidad | Número de Marchamo |
|     |                         |                      |         |                    |

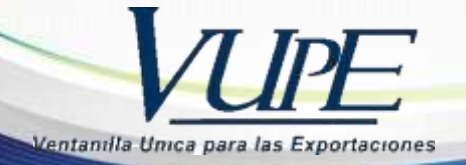

7. Colocar tipo de equipamiento y tipo de carga Transporte.

| Tamaño Equpamiento | Tipo Carga Transporte |
|--------------------|-----------------------|
|                    |                       |

8. Dar clic en el boton de guardar y aceptar.

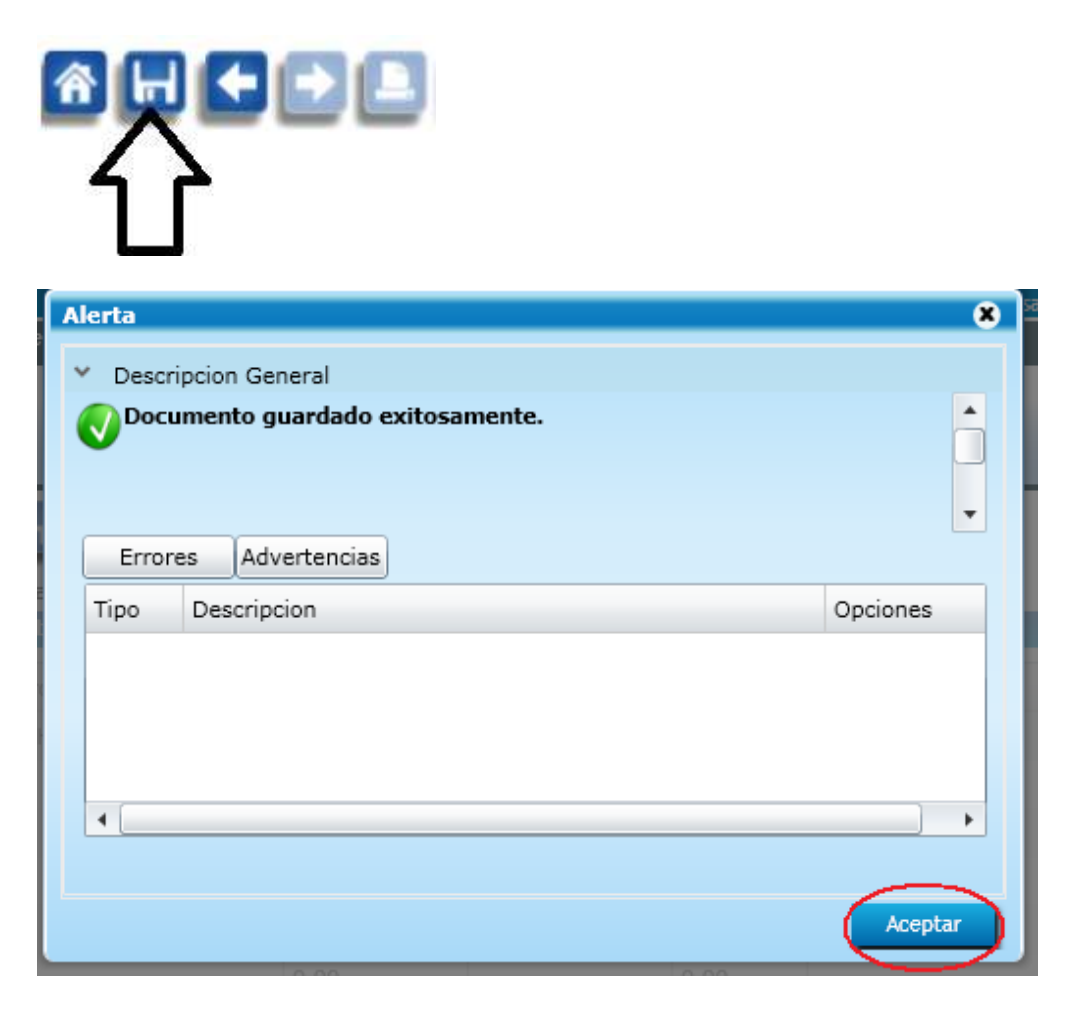

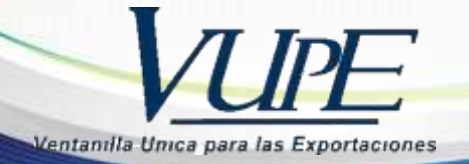

 Dar clic en el boton de enviar solicitud, luego dar clic en la flecha derecha para poder continuar con la siguiente pantalla que contienen los documentos de soporte.

|                                           | Divisit statistic divisit statistic divisit and the Statistic Statistics of the Statistics of the Stat |
|-------------------------------------------|----------------------------------------------------------------------------------------------------|
| Operaciones Manuales Enlaces Relacionados | Enviar Solicitud                                                                                                    |
|                                           | $\land$                                                                                                    |
|                                           | <b>ح ک</b>                                                                                                    |
|                                           |                                                                                                    |
|                                           |                                                                                                    |
| $\angle $                                 |                                                                                                    |
|                                           |                                                                                                    |
|                                           |                                                                                                    |

- 10. Se ingresan los documentos de soporte los cuales son:
- Declaración Precedente (solo aplica cuando las empresas sean 29-89)
- Certificados Maga.

| Docu<br>Docu | imento Soporte Dua<br>Imentos Soporte |                  |                                        |                  |              |   |
|--------------|---------------------------------------|------------------|----------------------------------------|------------------|--------------|---|
|              |                                       |                  |                                        |                  |              |   |
| ро           | Documento Soporte                     | Número Documento | Emisor                                 | Fecha Expediente | Fecha Vencin |   |
| 0            | FACTURA COMERCIAL                     |                  | PROV-PROVEEDORES                       |                  |              |   |
| 1            | LICENCIA DE EXPORTACION               |                  | VUPE-VENTANILLA UNICA PARA EXPORTACION |                  |              | Ľ |
|              |                                       |                  |                                        |                  |              | 1 |
|              |                                       |                  |                                        |                  |              |   |
|              |                                       |                  |                                        |                  |              |   |
|              |                                       |                  |                                        |                  |              |   |
|              |                                       |                  |                                        |                  |              |   |
|              |                                       |                  |                                        |                  |              |   |

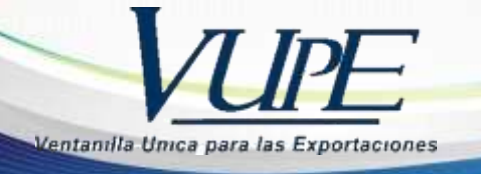

11. Dar clic en el boton de guardar y luego enviar solicitud.

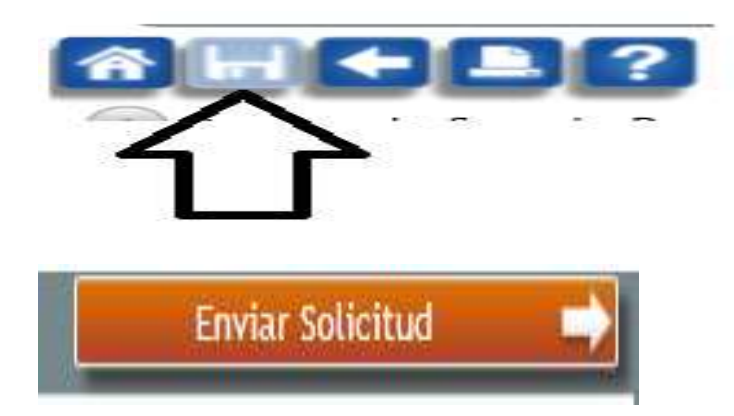

12. Para ver el estatus del documento, dar clic en el boton de mis declaraciones (listado de solicitudes)

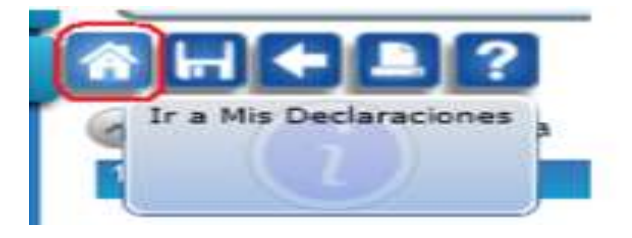

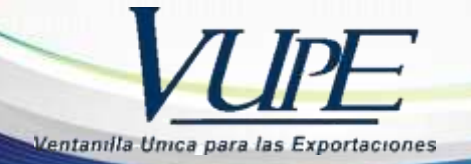

13. Colocar el número de correlativo del DEPREX y buscar, selecciona la DUCA D con la firma de SAT, luego procede a imprimir.

|                                                                         | L           | istado d                                             | le Solicitu  | ıdes                                                      |                            |              |
|-------------------------------------------------------------------------|-------------|------------------------------------------------------|--------------|-----------------------------------------------------------|----------------------------|--------------|
| Serie Documento:<br>Ventanilla:<br>Año:<br>Exportador:<br>País Destino: | •           | Del Documento:<br>Del Correlativo:<br>Fecha Inicial: | •SdIMM/Yyyy> | Al Documento<br>Al Correlativo<br>Fecha Final             | =<br>=<br>=<br>=<br>=<br>= | 15           |
| Regulatio:                                                              | Buscar Lime | Numero:                                              |              | Datos del Documento                                       | Actualizar Datos           |              |
| 1995 1995 1995 1995 1995 1995 1995 1995                                 |             | 8,52800                                              | PAR LEINE    | Estado APROL<br>Usuario<br>Observaciones                  | MADO                       |              |
|                                                                         |             |                                                      |              | Navogación del Docar<br>Encabezado<br>Firmas Electrónicas | del Documento              | kac. Sogarte |
|                                                                         |             |                                                      |              | Decomenta                                                 | umento                     |              |